## Create a Google Calendar Event/Invite for a Zoom Meeting

## Create and schedule a Zoom meeting

1. Go to the following link: https://bard.zoom.us/

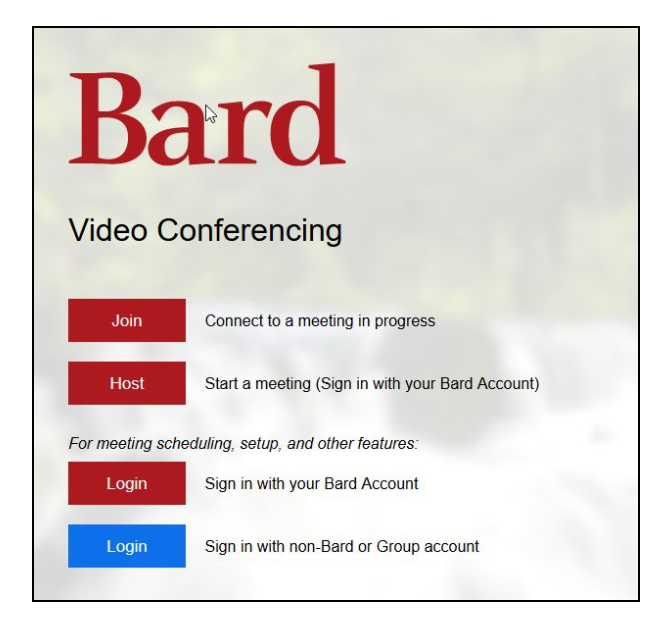

- 2. Click on the red Login button and sign in with your Bard Gmail account.
- 3. Click Schedule a New Meeting.

| 3 SOLUTIONS - PLANS & PRICIN            | G CONTACT SALES         |                                                                                                    | SCHEDULE                   | A MEETING JOIN A MEETI | NG HOST A MEETING - |
|-----------------------------------------|-------------------------|----------------------------------------------------------------------------------------------------|----------------------------|------------------------|---------------------|
| Profile                                 | Upcoming Meetings       | Previous Meetings                                                                                    | Personal Meeting Room      | Meeting Templates      | Get Training        |
| Meetings<br>Webinars                    | Schedule a New Meeting  | Join a meeting from an H.                                                                            | 323/SIP room system        |                        |                     |
| Recordings                              | Start Time 💠            | Topic ¢                                                                                              |                            | Meeting ID             |                     |
| Account Profile<br>Reports              |                         | The user does not have any upcoming meetings.<br>To schedule a new meeting click Schedule a Meeting. |                            |                        |                     |
| Attend Live Training<br>Video Tutorials | Save time by schedu     | ling your meetings directly                                                                          | from your calendar.        |                        |                     |
| Knowledge Base                          | Microsoft O<br>Download | Dutlook Plugin                                                                                       | Firefox Add-on<br>Download |                        |                     |

- 4. Fill out the information for your meeting.
  - Topic
  - Date
  - Time
  - Recurring meeting if it is ongoing
- 5. Select your **Meeting Options** below and click **Save**.

| Meeting Options   | Enable join before host                     |  |  |
|-------------------|---------------------------------------------|--|--|
|                   | Mute participants upon entry 1000           |  |  |
|                   | ☑ Enable waiting room                       |  |  |
|                   | Only authenticated users can join           |  |  |
|                   | Breakout Room pre-assign                    |  |  |
|                   | Record the meeting automatically            |  |  |
| Alternative Hosts | Example: mary@company.com, peter@school.edu |  |  |
|                   | Save Cancel                                 |  |  |
|                   |                                             |  |  |

6. Your meeting is created. Your meeting link is shown next to **Invite Attendees**. You can click **Start the Meeting** to begin the meeting right away. You can copy the URL (see link to the right of URL) to email to your attendees OR you can create a calendar event (see next section).

|                                         |                      | REQUEST A DEMO 1.888.799.0125 RESOURCES - SUPPORT                                                     |  |  |
|-----------------------------------------|----------------------|----------------------------------------------------------------------------------------------------|--|--|
| B SOLUTIONS - PLANS & PRICING           | CONTACT SALES        | SCHEDULE A MEETING JOIN A MEETING HOST A MEETING -                                                    |  |  |
| Profile                                 | My Meetings > Manage | "Training Class"                                                                                      |  |  |
| Meetings<br>Webinars                    | Торіс                | Training Class                                                                                        |  |  |
| Recordings<br>Settings                  | Time                 | Apr 30, 2020 01:00 PM Eastern Time (US and Canada) Add to 🔯 Google Calendar (Jics)                    |  |  |
| Account Profile<br>Reports              | Meeting ID           | 998-6314-9856                                                                                         |  |  |
|                                         | Meeting Password     | Show                                                                                                  |  |  |
| Attend Live Training<br>Video Tutorials | Invite Attendees     | Join URL: https://bard.zoom.us/j/99863149856?pwd=b0VHYkpLWWx6dDF4U1pGdzlldFo0UT09 Copy the invitation |  |  |
| Knowledge Base                          | Video                | Host On                                                                                               |  |  |

## Create a Google Calendar event for your Zoom meeting

1. If you click **Add to: Google Calendar**, you will be asked to okay permissions for Zoom to place the event on your Google Calendar. Accept the permissions.

|                              |                   |                          | REQUE                           | ST A DEMO 1.888.799.0125 | i Resources - Support |
|------------------------------|-------------------|--------------------------|---------------------------------|--------------------------|-----------------------|
| B SOLUTIONS - PLANS & PRICIN | G CONTACT SALES   |                          | SCHEDULE A MEETI                | NG JOIN A MEETING        | HOST A MEETING -      |
| Profile                      | My Meetings > Man | age "Training Class"     |                                 |                          | Charle Mitta Manalian |
| Meetings<br>Webinars         | Торіс             | Training Class           |                                 |                          | Start this Meeting    |
| Recordings                   | Time              | Apr 30, 2020 01:00 Easte | n Time (US and Canada)          |                          |                       |
| Settings                     |                   | Add to Google Calen      | dar ) 💽 Outlook Calendar (.ics) | Yahoo Calendar           |                       |
| Reports                      | Meeting ID        | 998-6314-9856            | *                               |                          |                       |
|                              |                   |                          |                                 |                          |                       |

- 2. All the details for the event will be created as a Google calendar event. You can then add your students/participants to the **Guests** list on the right hand side of the event so that they will be notified of your Zoom meeting.
- 3. Click **Save** to add the event to your calendar. When asked to send invitation emails to guests, click **Send**.

Now your Zoom meeting can be referenced in a calendar invite via email, or directly from the calendar event.

| ( <b>4</b> ) | C' 🔓 🔽 🔽 https://calendar.google.com/calendar/r/eventedit/MzI2bzhraV                                                                           | V01aGY1bmc5YnFkdGRtOWps 🗉 😶 🔂 |  |  |
|--------------|----------------------------------------------------------------------------------------------------|-------------------------------|--|--|
| ×            | Training Class                                                                                                    | Save More actions -           |  |  |
| Cancel       | event changes           Apr 30, 2020         1:00pm         to         2:00pm         Apr 30, 2020         (GMT-04:00) Eastern Time - New York | Time zone                     |  |  |
|              | All day Does not repeat 🝷                                                                                                    |                               |  |  |
|              | Event Details Find a Time                                                                                                    | Guests Rooms                  |  |  |
| 0            | https://bard.zoom.us/j/99863149856?pwd=b0VHYkpLWWx6dDF4U1pGdzlldFo0UT09                                                                        | Add guests                    |  |  |
|              | Add conferencing 👻                                                                                                    | Guest permissions             |  |  |
| ¢            | Notification - 10 🔄 minutes - 🗙                                                                                                    | Modify event                  |  |  |
|              | Add notification                                                                                                    | See guest list                |  |  |
|              | Karen I 🔹 💿 🔻                                                                                                    |                               |  |  |
| Ċ            | Busy - Default visibility - ⑦                                                                                                    |                               |  |  |
| =            | 0 B Z <u>U</u> i≡ ≔ ⇔ X                                                                                                    | k                             |  |  |
|              | Karen Homan is inviting you to a scheduled Zoom meeting.                                                                                       |                               |  |  |
|              | Join Zoom Meeting<br>https://bard.zoom.us/j/99863149856?pwd=b0VHYkpLWWx6dDF4U1pGdzlldFo0UT09                                                   |                               |  |  |
|              | Meeting ID: 998 6314 9856<br>Password: 537136                                                                                                  |                               |  |  |